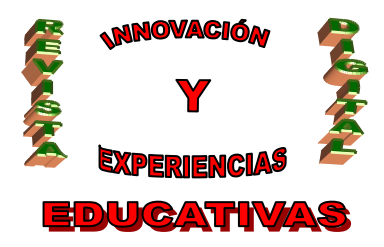

# "HERRAMIENTAS TIC PARA EL DOCENTE (V) CALENDARIOS DE GOOGLE"

| AUTORÍA<br>IGNACIO TRIVIÑO MOSQUERA |
|-------------------------------------|
| TEMÁTICA                            |
| TIC                                 |
| ETAPA                               |
| TODAS                               |

#### Resumen

Utilidad de las herramientas TIC para el trabajo del docente, dentro y fuera del aula, en concreto, de la utilidad de los calendarios de Google para la organización del profesor y su alumnado.

### Palabras clave

- TIC
- Calendario
- Evento
- Organización

### 1. INTRODUCCIÓN

Tras varios artículos conociendo diversas herramientas gratuitas que ofrece Google para sus usuarios registrados cuya utilidad para el docente quedó evidenciada, tratamos en este caso los Calendarios de Google, una herramienta que permite anotar eventos exactamente igual que en una agenda, pero con diversas ventajas extra, entre las cuales cabe destacar la posibilidad de que Google avise al usuario por e-mail o SMS de los eventos anotados.

### 2. VENTAJAS PARA EL DOCENTE

La primera y evidente es que el docente no tiene que cargar con una agenda real, sino que cualquier ordenador con conexión a Internet le sirve para anotar y revisar eventos. Pero, como ya hemos recalcado, Google puede enviar un e-mail o un SMS al usuario para avisarle de la proximidad de un evento, gracias a lo cual resulta ya imposible olvidar una cita, un examen, un claustro, etc.

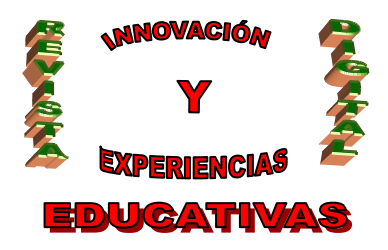

Un usuario puede crear tantos calendarios como desee, de forma que puede dedicar uno a eventos personales (cumpleaños, citas, etc.) y otro a temas laborales (exámenes, claustros, etc.). Cualquiera de estos calendario puede ser *compartido*, de forma que otros usuarios puedan ver los eventos que nosotros añadamos a dicho calendario. Imaginemos, por ejemplo, que creamos un calendario llamado "Fiestas locales", donde iremos anotando los días no festivos, de forma que nuestros alumnos puedan visualizar tales eventos en sus respectivos calendarios de Google. Más adelante veremos cómo conseguirlo. Es obvio que una de las utilidades más directas para un docente es la creación de calendarios donde anotar las fechas de pruebas, de entrega de trabajos, de actividades extraescolares, etc.

Desde el punto de vista del docente que ostenta un cargo directivo, la creación de calendarios de Google también puede reportar beneficios significativos: podemos mantener informado a nuestro claustro de profesores de todas las reuniones y actividades importantes.

Por último, enlazando con otras herramientas de Google ya tratadas en artículos anteriores, los calendarios de Google pueden ser 'incrustados' en blogs y, en general, en cualquier página web, lo cual puede ser interesante, por poner un ejemplo, para añadir un calendario en el "Blog de la Biblioteca" del centro en el que aparezcan detallados todos los eventos programados en el Plan de Lectura y Biblioteca del centro, o en la web del instituto donde aparecerían los eventos relativos al claustro de profesores.

### 3. CREAR, MODIFICAR, VER EVENTOS

Todo usuario registrado de Google dispone ya de un calendario listo para utilizar (aunque como ya hemos dicho puede crear calendarios adicionales), al cual puede acceder entrando en la siguiente dirección o URL: <u>calendar.google.com</u>

o utilizar el enlace correspondiente en el margen superior de la web de Google (dicho enlace sólo aparece si nos hemos registrado e identificado). El navegador mostrará entonces algo similar a esto:

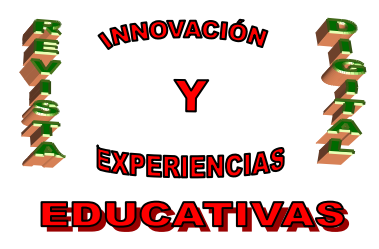

| <u>Gmail</u> Calendar <u>Docs</u> <u>Fotos</u> <u>Reader</u> <u>La Web</u> <u>Más</u> ▼ profeignacio@gmail.com Configuración Ayuda Salir |         |                 |                      |                |                      |                           |               |
|----------------------------------------------------------------------------------------------------|---------|-----------------|----------------------|----------------|----------------------|---------------------------|---------------|
| Google                                                                                                    |         | Bus             | car en Mis calendari | bs Buscar cale | ndarios públicos 🛛 M | lostrar opciones de búsqu | <u>ieda</u>   |
| Calendar O BETA                                                                                                    |         |                 | -to-Re-s             |                | <b>—</b> , <b>—</b>  |                           | A             |
| <u>Crear evento</u>                                                                                                    | Hoy nov | embre de 2008 🐣 | ctualizar            |                | imprimir D           | lia Semana Mes            | 7 dias Agenda |
|                                                                                                    | lun     | mar             | mié                  | jue            | vie                  | sáb                       | dom           |
| « noviembre de 2008                                                                                                    | 27      | 28              | 29                   |                | 31                   | 1                         | 2             |
| L M X J V S <u>D</u>                                                                                                    |         |                 |                      |                |                      |                           |               |
| 27 28 29 30 31 1 2                                                                                                    |         |                 |                      |                |                      |                           |               |
| 3 4 5 6 7 8 9                                                                                                    |         |                 |                      |                |                      |                           |               |
| 10 11 12 13 14 15 16                                                                                                    | 2       | A               | 5                    | 6              | 7                    | 0                         | 9             |
| 24 25 26 27 28 29 30                                                                                                    | 5       | ٦               | 5                    | 0              |                      | 0                         | -             |
| 1 2 3 4 5 6 7                                                                                                    |         |                 |                      |                |                      |                           |               |
| 8 9 10 11 12 13 14                                                                                                    |         |                 |                      |                |                      |                           |               |
|                                                                                                    |         |                 |                      |                |                      |                           |               |
| ✓ Mis calendarios                                                                                                    | 10      | 11              | 12                   | 13             | 14                   | 15                        | 16            |
|                                                                                                    |         |                 |                      |                |                      |                           |               |
|                                                                                                    |         |                 |                      |                |                      |                           |               |
| <u>configuration</u> <u>crear</u>                                                                                                    |         |                 |                      |                |                      |                           |               |
| ✓ Otros calendarios                                                                                                    | 17      | 10              | 10                   | 20             | 21                   |                           | 22            |
| Añadir el calendario de un                                                                                                    | 17      | 10              | 17                   | 20             | 21                   | 22                        | 20            |
|                                                                                                    |         |                 |                      |                |                      |                           |               |
| Configuracion Anadir V                                                                                                    |         |                 |                      |                |                      |                           |               |
|                                                                                                    |         |                 |                      |                |                      |                           |               |
|                                                                                                    | 24      | 25              | 26                   | 27             | 28                   | 29                        | 30            |
|                                                                                                    |         |                 |                      |                |                      |                           |               |
|                                                                                                    |         |                 |                      |                |                      |                           |               |
|                                                                                                    |         |                 |                      |                |                      |                           |               |
|                                                                                                    |         |                 |                      |                |                      |                           |               |
|                                                                                                    |         |                 |                      |                |                      |                           |               |

Como podemos comprobar, a la izquierda, bajo el epígrafe "Mis calendarios", ya existe uno con el nombre del usuario. Pulsando en la flechita podemos configurarlo (más adelante trataremos este tema) o cambiarle el color:

| ▼ Mis calendarios         |                         | 10                             |  |
|---------------------------|-------------------------|--------------------------------|--|
| Ignacio Triviño           | -                       |                                |  |
| Configuración Cri         | Ignacio 1               | Friviño                        |  |
| ✓ Otros calendarios       | Mostrar ú<br>calendari  | nicamente este<br><sup>D</sup> |  |
| Añadir el calendario de u | Configura               | ción del calendario            |  |
| Configuración Añadir      | Crear eve<br>calendari  | ento en este<br>D              |  |
|                           | Compartir<br>Notificaci | este calendario<br>ones        |  |
|                           |                         |                                |  |
|                           |                         |                                |  |
|                           |                         |                                |  |
|                           |                         |                                |  |

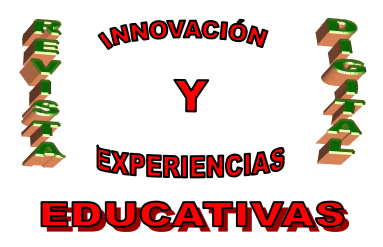

En la parte superior derecha vemos unas pestañas que nos permiten cambiar la visualización del calendario:

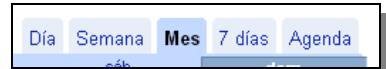

La vista más útil es "Mes", pero podemos cambiar a otras según nuestras preferencias, siendo "Día", "Semana" y "7 Días" las más parecidas a las agendas reales:

| <u>Gmail</u> Calendar <u>Docs</u> <u>Fo</u> | otos <u>Rea</u> | ader <u>La Web</u> Má | <u>s</u> •   |                       |               | profeignacio      | @gmail.cor    | I   <u>Configu</u> | iración   <u>Ay</u> | uda   <u>Salir</u> |
|---------------------------------------------|-----------------|-----------------------|--------------|-----------------------|---------------|-------------------|---------------|--------------------|---------------------|--------------------|
| Coogle                                      |                 |                       | Busc         | ar en Mis calendarios | Buscar calend | larios públicos   | Mostrar opcio | ies de búsqu       | ieda                |                    |
| Calendar                                    |                 |                       |              |                       |               |                   |               |                    |                     |                    |
| <u>Crear evento</u>                         | $ \rightarrow $ | Hoy 3 – 9 de no       | ov de 2008 🔺 | <u>kctualizar</u>     |               | 🖶 <u>Imprimir</u> | Día Sema      | na Mes             | 7 días 🖌            | Agenda             |
|                                             |                 | lun 3/11              | mar 4/11     | mié 5/11              | jue 6/11      | vie 7/11          | sáb 8         | /11                | dom 9/11            |                    |
| « noviembre de 2008                         | 40.00           |                       |              |                       |               |                   |               |                    | 1                   | 2                  |
| L M X J V S D                               | 12:00           |                       |              |                       |               |                   |               |                    | r                   | S 🚬                |
| 3 4 5 6 7 8 9                               | 13:00           |                       |              |                       |               |                   |               |                    |                     |                    |
| 10 11 12 13 14 15 16                        |                 |                       |              |                       |               |                   |               |                    |                     |                    |
| 24 25 26 27 28 29 30                        | 14:00           |                       |              |                       |               |                   |               |                    |                     |                    |
|                                             | 45.00           |                       |              |                       |               |                   |               |                    |                     |                    |
| 0 7 10 11 12 10 14                          | 15:00           |                       |              |                       |               |                   |               |                    |                     |                    |
| ▼ Mis calendarios                           | 16:00           |                       |              |                       |               |                   |               |                    |                     |                    |
| Ignacio Triviño 🔽                           |                 |                       |              | 16:30 - 19:00         |               |                   |               |                    |                     |                    |
| Configuración Crear                         | 17:00           |                       |              | Claustro<br>ordinario |               |                   |               |                    |                     |                    |
| ▼ Otros calendarios                         | 40.00           |                       |              |                       |               |                   |               |                    |                     |                    |
| Añadir el calendario de un                  | 16:00           |                       |              |                       |               |                   |               |                    |                     |                    |
| Configuración Añadir V                      | 19:00           |                       |              |                       |               |                   |               |                    |                     |                    |
|                                             |                 |                       |              |                       |               |                   |               |                    |                     | =                  |
|                                             | 20:00           |                       |              |                       |               |                   |               |                    |                     |                    |
|                                             | 24,00           |                       |              |                       |               |                   |               |                    |                     |                    |
|                                             | 21.00           |                       |              |                       |               |                   |               |                    |                     |                    |
|                                             | 22:00           |                       |              |                       |               |                   |               |                    |                     | ~                  |
|                                             |                 |                       |              |                       |               |                   |               |                    |                     |                    |

Para crear un evento, simplemente deberemos hacer clic sobre la parte del calendario correspondiente:

| 08 mi | e mié 5 de noviembre |                          |            |  |  |  |  |
|-------|----------------------|--------------------------|------------|--|--|--|--|
| E     | vento: Claustro ord  | inario                   |            |  |  |  |  |
|       | Por ej., cena en     | el Pancho a las 9:00 p.r | n.         |  |  |  |  |
|       | Crear evento Edit    | ar detalles del event    | <u>o »</u> |  |  |  |  |
| 4     | 5/                   | 6                        |            |  |  |  |  |
|       |                      |                          |            |  |  |  |  |
| 11    | 12                   | 13                       |            |  |  |  |  |

De esta forma creamos un evento para el día seleccionado, con una duración del día completo y con el título que nosotros especifiquemos. Sin embargo, el verdadero potencial de los eventos lo

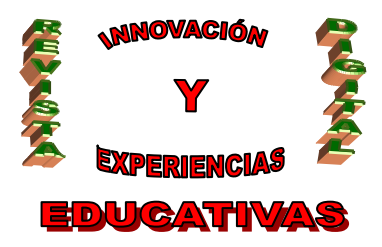

encontraremos haciendo clic sobre el enlace "Editar detalles del evento »", tras lo cual Google nos muestra la siguiente pantalla:

| <u>Gmail</u> Calendar <u>Docs</u> Fo                                                                                                    | <u>otos Reader La Web Más</u> ▼                                                                                                    | profeignacio@gmail.com   Configuración   Ayuda   Salir                                       |
|----------------------------------------------------------------------------------------------------|----------------------------------------------------------------------------------------------------|----------------------------------------------------------------------------------------------|
| Google "                                                                                                    | Buscar en Mis calendarios Buscar calend                                                                                                    | larios públicos 🛛 Mostrar opciones de búsqueda 🗟                                             |
| <u>Crear evento</u>                                                                                                    | <u>« Volver a Calendario</u> Guardar (s) Cancelar                                                                                                    |                                                                                              |
| « noviembre de 2008                                                                                                    | Evento Claustro ordinario                                                                                                    | ✓ Invitados                                                                                  |
| L M X J V S D<br>27 28 29 30 31 1 2                                                                                                    | Fecha 5/11/2008 al 5/11/2008 🗹 Todo el día                                                                                                    | 🖪 Añadir invitados                                                                           |
| 3       4       5       6       7       8       9         10       11       12       13       14       15       16         17       18       19       20       21       22       23 | Se repite: No se repite                                                                                                    | Introduce las direcciones de correo<br>electrónico de los invitados, separadas por<br>comas. |
| 24         25         26         27         28         29         30           1         2         3         4         5         6         7                                        | Lugar                                                                                                    |                                                                                              |
| 8 9 10 11 12 13 14                                                                                                    | Descripción                                                                                                    |                                                                                              |
| ✓ Mis calendarios<br>Ignacio Triviño                                                                                                    |                                                                                                    |                                                                                              |
| Configuración Crear                                                                                                    |                                                                                                    | Los 🔽 Invitar a otros                                                                        |
| ▼ Otros calendarios                                                                                                    | ▼ Opciones                                                                                                    | pueden                                                                                       |
| Añadir el calendario de un<br>Configuración <u>Añadir</u> V                                                                                                    | <b>Recordatorio</b><br>No hay recordatorios configurados.<br><u>Añadir un recordatorio</u>                                                                                   |                                                                                              |
|                                                                                                    | Mostrarme 💿 Disponible 🔿 Ocupado/a como                                                                                                    |                                                                                              |
|                                                                                                    | Privacidad       Este evento es: <ul> <li>Predeterminado</li> <li>Privado</li> <li>Privado</li> <li>Público</li> </ul> Más información acerca de eventos privados y públicos |                                                                                              |
|                                                                                                    | « Volver a Calendario Guardar (§) Cancelar                                                                                                    |                                                                                              |

Vayamos por orden:

- Evento: el título del evento.
- Fecha: nos permite definir eventos de un día o de varios días. Si desmarcamos la casilla *"Todo el día"* podremos especificar un rango de horas.

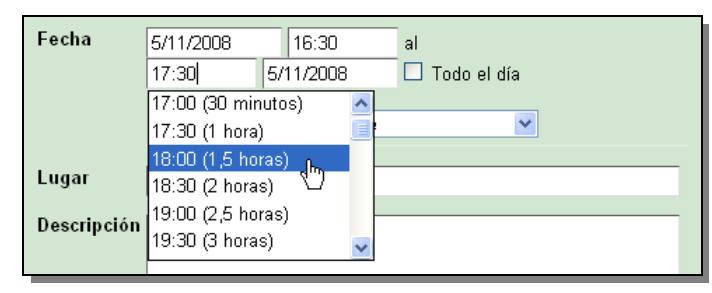

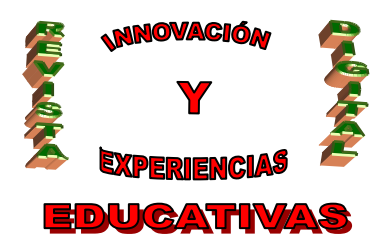

• Se repite: esta opción encierra un gran potencial, pues permite definir eventos que se repiten periódicamente con cualquier intervalo que deseemos: cada año (como los cumpleaños), el primer lunes de cada mes, todos los lunes y miércoles... Cualquier combinación que imaginemos.

| Se repite: Cada semana 💌                                         |  |  |  |  |  |  |  |  |
|------------------------------------------------------------------|--|--|--|--|--|--|--|--|
| Cada 2 semanas el lunes, miércoles, hasta el 1 de<br>abr de 2010 |  |  |  |  |  |  |  |  |
| Repetir cada: 2 💌 semanas                                        |  |  |  |  |  |  |  |  |
| Repetir los:<br>□ D I I I M IX I I I V I S                       |  |  |  |  |  |  |  |  |
| Intervalo:<br>O Nunca                                            |  |  |  |  |  |  |  |  |
| Comienza: 5/11/2008 Finaliza: ⊙ Hasta<br>1/4/2010                |  |  |  |  |  |  |  |  |

- Lugar: podemos especificar el texto que deseemos, como por ejemplo "Aula 18" o "Sala de profesores", pero en realidad está pensado para, a partir de este dato, obtener un mapa con *Google Maps*.
- **Descripción:** cualquier texto que deseemos.

Las propiedades englobadas en los apartados "Opciones" e "Invitados" serán tratadas más adelante.

Una vez que nuestro calendario contiene varios eventos, tendrá un aspecto similar al siguiente:

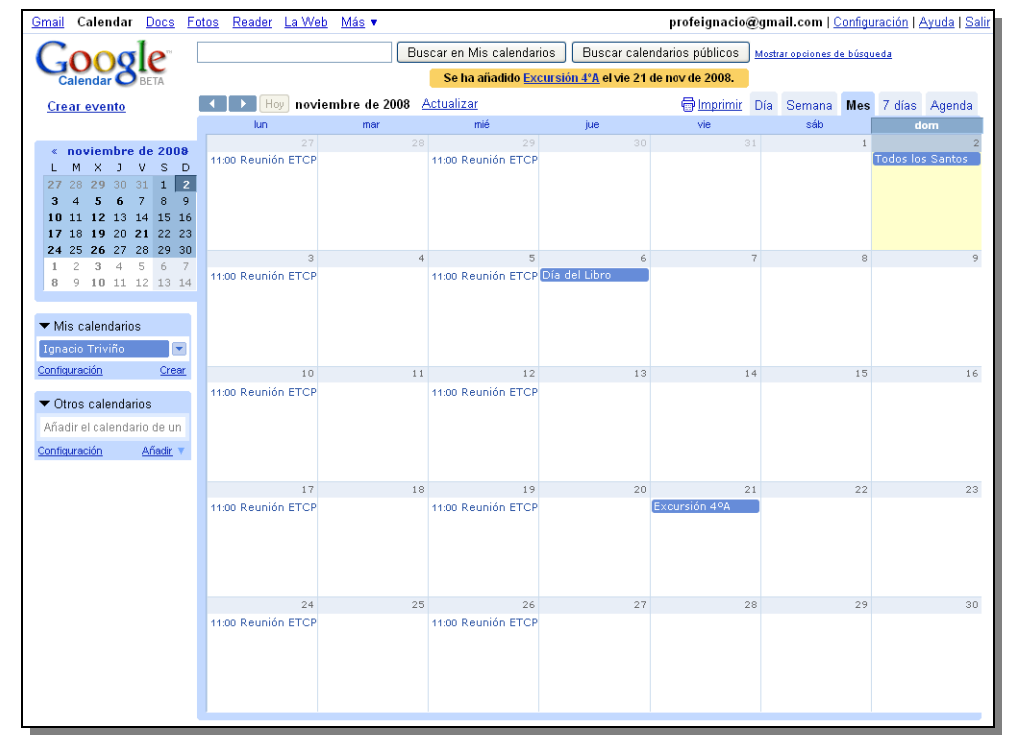

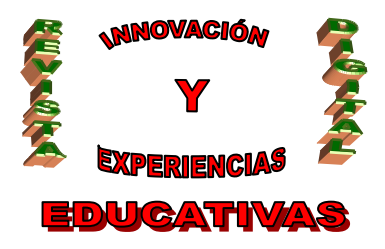

Si hacemos clic en un evento existente, visualizaremos su información y podremos editarlo con una ventana idéntica a la anteriormente descrita.

### 4. CONFIGURACIÓN DEL CALENDARIO

Para configurar el calendario haremos clic sobre la opción correspondiente de su menú:

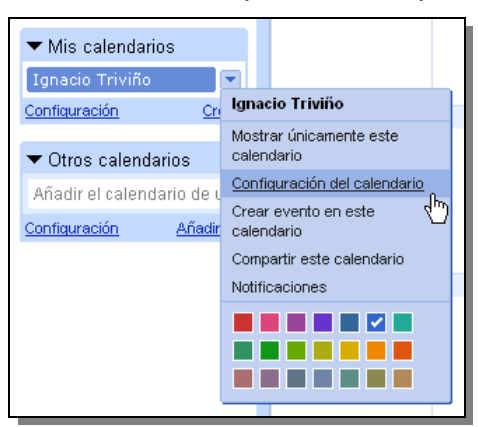

La configuración incluye tres pestañas:

| Google                                                                 | Buscar en Mis calendarios Buscar calendarios públicos Mostrar opciones de búsqueda            |
|------------------------------------------------------------------------|-----------------------------------------------------------------------------------------------|
| <u>Crear evento</u>                                                    | Información sobre Ignacio Triviño                                                             |
|                                                                        | Detalles del calendario <u>Compartir este calendario</u> <u>Notificaciones</u>                |
| <pre>« noviembre de 2008 L M X J V S D</pre>                           | Nombre del calendario: Ignacio Triviño                                                        |
| <b>27</b> 28 <b>29</b> 30 31 1 <b>2</b><br><b>3</b> 4 <b>5 6</b> 7 8 9 | Propietario del calendario: Ignacio Triviño <profeignacio@gmail.com></profeignacio@gmail.com> |
| <b>10</b> 11 <b>12</b> 13 14 15 16                                     | Descrinción                                                                                   |

### 4.1. Detalles del calendario

Vamos a enfocar nuestro esfuerzo en las opciones más relevantes, dejando el resto a la curiosidad del lector, que podrá informarse en la magnífica ayuda de Google<sup>1</sup>.

- Nombre del calendario: podemos escribir aquello que prefiramos, como por ejemplo "IES", "3ºB", "Trabajo", "Personal", etc.
- Zona horaria del calendario: es importante decirle a Google dónde vivimos, de cara a las notificaciones que más adelante trataremos. Por lo tanto, deberemos especificar el país "España" y la zona horaria "(GMT+01:00) Madrid".
- Incrustar este calendario: el código que aparece aquí es el que hay que copiar en nuestro blog o página web para incrustar el calendario. Antes de ello podemos pinchar en "Personaliza el color, el

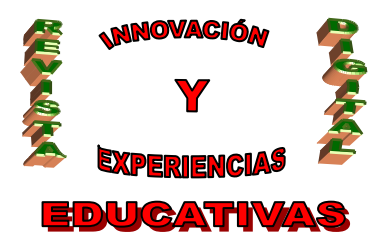

tamaño y otras opciones" para adaptar el código a nuestras preferencias visuales antes de copiarlo.

#### 4.2. Compartir este calendario

Los calendarios, por omisión, son *privados*, lo que significa que nadie más que nosotros podemos ver los eventos en él anotados. Sin embargo, podemos compartir nuestro calendario, con lo que conseguimos:

- que otros usuarios puedan ver nuestros eventos, y
- que otros usuarios puedan *buscar y encontrar* nuestro calendario:

| Google          | Buscar en Mis calendarios | Buscar calendarios públicos |
|-----------------|---------------------------|-----------------------------|
| Calendar V BETA |                           |                             |

No obstante, como puede verse en la siguiente ilustración, podemos no hacer público nuestro calendario, pero sí compartirlo con *determinadas personas*. Así, podemos crear un calendario con fechas de exámenes para los alumnos de 3ºA, y compartirlo únicamente con esos alumnos, de forma que nadie más pueda acceder al calendario. Las personas que indiquemos en la lista anterior recibirán un correo electrónico con una invitación al calendario; si la aceptan, nuestro calendario le aparecerá bajo el epígrafe "Mis calendarios".

| Información sobre Ignacio Triviño                                                                                                    |                                                  |                |  |  |  |  |  |
|----------------------------------------------------------------------------------------------------|--------------------------------------------------|----------------|--|--|--|--|--|
| Detalles del calendario Compartir este calendario                                                                                                    | Notificaciones                                   |                |  |  |  |  |  |
| <ul> <li>Hacer público este calendario (Más información)</li> <li>Este calendario aparecerá en los resultados de búsqueda públicos de Google.</li> <li>Compartir únicamente mi información de libre/ocupado (ocultar detalles)</li> </ul> |                                                  |                |  |  |  |  |  |
| Compartir con determinadas personas                                                                                                    |                                                  |                |  |  |  |  |  |
| PERSONA                                                                                                    | CONFIGURACIÓN DE PERMISOS                        | ELIMINAR       |  |  |  |  |  |
| Introduce tu dirección de correo                                                                                                    | Realizar cambios y administrar el uso compa 💌    | Añadir persona |  |  |  |  |  |
| lgnacio Triviño <profeignacio@gmail.com></profeignacio@gmail.com>                                                                                                    | Realizar cambios y administrar el uso compartido |                |  |  |  |  |  |
| pepe@hotmail.com                                                                                                    | Consultar todos los detalles del evento 🛛 💌      | Ť              |  |  |  |  |  |
| maria@gmail.com                                                                                                    | Realizar cambios en eventos 💌                    | Ť              |  |  |  |  |  |
|                                                                                                    |                                                  |                |  |  |  |  |  |
| « Volver a Calendario Guardar Cancelar                                                                                                    |                                                  |                |  |  |  |  |  |

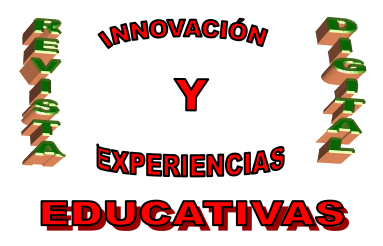

Si decidimos hacer público el calendario, los alumnos podrán añadirlo usando el epígrafe "Otros calendarios":

|                                       |               | Ignacio Triviño 🛛 🔽                   |                                  |  |  |
|---------------------------------------|---------------|---------------------------------------|----------------------------------|--|--|
|                                       | - I           | Configuración                         | Añadir un calendario público     |  |  |
| <ul> <li>Otros calendarios</li> </ul> |               |                                       | Añadir el calendario de un amigo |  |  |
| Añadir al calandaria da un a          |               | <ul> <li>Otros calendarios</li> </ul> | Añadir por URL                   |  |  |
| Anadir el calendario de un a          |               | Añadir el calendario                  | Importar calendario              |  |  |
| Configuración Añadir V                |               | Configuración A                       | őadir T                          |  |  |
| $\Box$                                | $\rightarrow$ |                                       |                                  |  |  |

#### 4.3. Notificaciones

En este apartado vamos a introducir una de las características más interesantes de los calendarios de Google: la posibilidad de recibir una notificación configurable para cada evento por correo electrónico y/o mensaje de texto al móvil. Cada evento puede tener uno o más recordatorios diferentes; por ejemplo, podemos querer que nos llegue un e-mail el día anterior al evento y, además, un SMS cuando falte una hora para el mismo. En el apartado "Notificaciones" podemos especificar el/los recordatorio/s por omisión que tendrá todo evento que creemos.

| Información sobre Ignacio 1                                                                                 | Friviño                                                     |                                                                                                    |                         |     |
|----------------------------------------------------------------------------------------------------|-------------------------------------------------------------|----------------------------------------------------------------------------------------------------|-------------------------|-----|
| Detalles del calendario Compa                                                                               | rtir este calendario Notificaciones                         |                                                                                                    |                         |     |
| Recordatorios de eventos:<br>A menos que se haya especificado<br>algo diferente en el evento<br>individual. | De forma predeterminada,<br>recordarme mediante             | Correo electrónico verto electrónico de electrónico electrónico electrónico Añadir un recordatorio | 10 minutos 👻 antes de c | ada |
| Selecciona cómo deseas<br>recibir la notificación:                                                          |                                                             |                                                                                                    | CORREO ELECTRÓNICO      | SMS |
|                                                                                                    | Nuevas invitaciones:                                        |                                                                                                    |                         |     |
|                                                                                                    | Invitaciones con cambios:                                   |                                                                                                    |                         |     |
|                                                                                                    | Invitaciones canceladas:                                    |                                                                                                    |                         |     |
|                                                                                                    | Respuestas a invitaciones:                                  |                                                                                                    |                         |     |
|                                                                                                    | Agenda diaria:<br>Enviada cada día a la(s) 05:00 en tu zon: | a horaria actual.                                                                                  |                         |     |
|                                                                                                    | Configura tu teléfono móvil para                            | a recibir las notificaciones.                                                                      |                         |     |
| « Volver a Calendario Guardar                                                                               | Cancelar                                                    |                                                                                                    |                         |     |

En la parte inferior podemos hacer que Google nos avise cuando recibimos invitaciones (que trataremos más adelante) y en otras ocasiones. Para recibir mensajes de texto en nuestro móvil es necesario configurar debidamente nuestro calendario haciendo clic en el enlace "Configura tu teléfono móvil para recibir las notificaciones". Sin entrar en más detalles, se trata de un proceso según el cual Google enviará un SMS al móvil que nosotros digamos conteniendo un código específico que deberemos devolver; de esta forma Google se asegura que el móvil es nuestro, y activa las notificaciones en él.

C/ Recogidas Nº 45 - 6ºA 18005 Granada csifrevistad@gmail.com

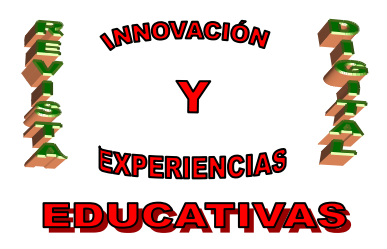

Google no cobra por este servicio (entre otras cosas porque no tiene cómo), y las operadores nacionales no cobran por recibir mensajes, sino por enviarlos; tenemos, por tanto, un método magnífico de avisos personalizados... ¡y gratuito!

Cada vez que añadimos un evento a nuestro calendario, podemos especificar tantos recordatorios como deseemos:

| <ul> <li>Opciones</li> </ul> |          |         |        |                 |
|------------------------------|----------|---------|--------|-----------------|
| Recordatorio                 |          |         |        |                 |
| Correo electrónico           | *        | 1 días  | . 💙    | <u>eliminar</u> |
| SMS                          | ¥ 4      | 45 mini | utos 💌 | <u>eliminar</u> |
| Añadir un recordatori        | <u>o</u> |         |        |                 |

### 5. COPIAR EVENTOS

Un docente puede necesitar, como hemos comentado anteriormente, crear varios calendarios, uno por cada grupo de alumnos a los que dé clase, de forma que cada grupo vea exclusivamente sus eventos y no los de otros grupos. Así, por poner un ejemplo, un profesor podría tener los calendarios "3ºA", "3ºC", "4ºB" y "1ºBach". Para crearlos sólo hay que usar el correspondiente enlace "Crear":

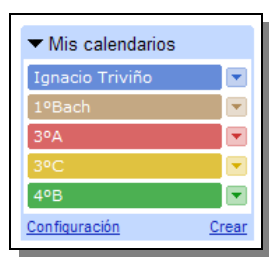

Sin embargo, una de las situaciones más frecuentes con las que podemos encontrarnos es la necesidad de crear el mismo evento en varios calendarios. Por ejemplo, la fecha límite para la entrega de un trabajo puede ser la misma en 3ºA y 3ºC. Google nos permite duplicar un evento ya creado, por lo que sólo tenemos que definirlo una única vez (para 3ºA o para 3ºC) y luego copiarlo al otro calendario.

En primer lugar, pues, es importante percatarse de que, al crear un evento, hay que elegir el calendario donde vamos a insertarlo:

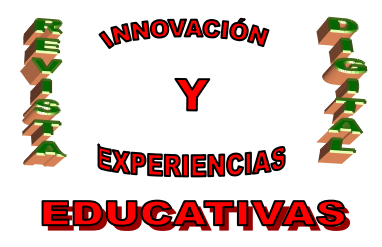

| vi | e 19 de diciembre |                                | 🔀 genda |
|----|-------------------|--------------------------------|---------|
| E  | Evento:           |                                | 7       |
|    | Por ej., cena en  | el Pancho a las 9:00 p.m.      |         |
| с  | alendario: 3ºA    | <b>~</b>                       | 14      |
|    | Crear evento E    | لرج<br>ditar detalles del even | to »    |
| 10 | 10                | 20                             | 21      |
| 10 |                   | 20                             | 21      |
| 25 | 26                | 27                             | 28      |

Luego, una vez guardado el evento, hacemos clic sobre él para visualizarlo y escogemos la opción "Copiar a 3ºC":

| - | Volver a Calen          | dario Guardar ( <u>S</u> ) Cancelar         | Suprimir | Más acciones                                        |                            | *                                        |          |
|---|-------------------------|---------------------------------------------|----------|-----------------------------------------------------|----------------------------|------------------------------------------|----------|
|   | Evento                  | Fecha límite entrega trabajo Sociales       |          | Más acciones<br>Duplicar evento<br>Copiar a Ignacio | Triviño                    | ]                                        | or       |
|   | Fecha                   | vie 12 de dic 11:15 - vie 12 de dic 11:45   |          | Copiar a 1ºBach                                     |                            |                                          |          |
|   | Lugar                   | Aula 8                                      |          | Copiar a 3°C<br>Copiar a 4ºB                        | \                          | 3                                        |          |
|   | Calendar<br>Descripción | 3°A<br>Haz clic para añadir una descripción |          |                                                     | Los<br>invitados<br>pueden | <ul><li>✓ Invita</li><li>✓ Ver</li></ul> | ar<br>Ia |

Por supuesto, también es posible copiarlo dentro del mismo calendario, para lo cual elegiremos la opción "Duplicar evento".

### 6. INVITADOS

En ocasiones puede interesar avisar a otras personas de la existencia de un evento de nuestro calendario. El ejemplo más inmediato es el de un cumpleaños: cuando marquemos en nuestro calendario la fecha de nuestro cumpleaños, quizá queramos avisar a los invitados a la fiesta.

Google, basándose en este ejemplo, ha creado una forma de avisar por correo electrónico a las personas que queremos dentro de cada evento: los *invitados*. Sólo deberemos escribir una lista separada por comas de los correos electrónicos de los invitados, y éstos recibirán la invitación por correo electrónico o por otros medios, como puede verse en la imagen de la página 9, si son usuarios de Google. En dicho correo electrónico tendrán la opción de contestar Sí, No o Quizás a la invitación; nosotros recibiremos dicha contestación.

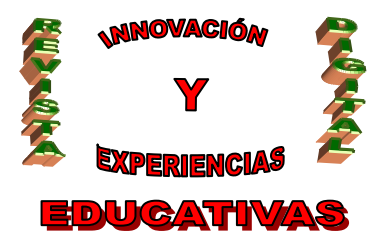

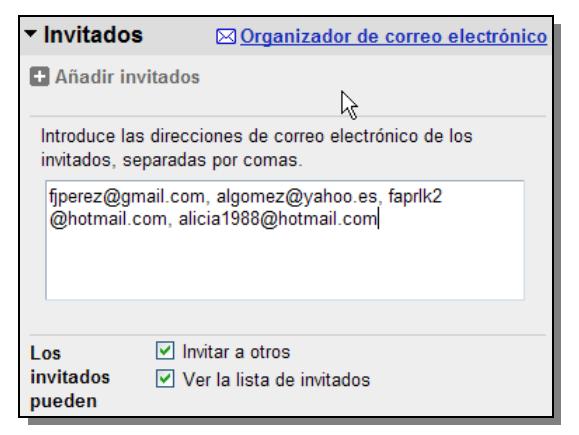

Como puede verse, se trata de un sistema estupendo para realizar y *confirmar* invitaciones, que un docente puede utilizar perfectamente para informar (por ejemplo) de exámenes y al mismo tiempo averiguar qué alumnos se han dado por enterados. Igualmente, un equipo directivo puede usar este método para dar a conocer la fecha de un claustro, un ETCP o cualquier otra reunión de importancia.

En la imagen anterior podemos ver cómo es posible configurar el evento para que los invitados, a su vez, pueden invitar a otras personas, y/o para que sean capaces o no de ver la lista de invitados.

Aunque nos hemos restringido a dar un simple vistazo a esta característica, el lector podrá encontrar más información en la ayuda de Google<sup>2</sup>.

### 7. INCRUSTAR UN CALENDARIO EN OTRA WEB

Otra de las ventajas de los calendarios de Google es la posibilidad de incrustarlos en cualquier web de la que seamos los administradores (*webmaster*). Google nos proporciona el código HTML que hemos de utilizar para conseguir esta tarea, pero por supuesto es necesario con contar con unos conocimientos mínimos de programación web. Sin embargo, en el caso de las herramientas de Google, como los blogs de Blogger o las páginas web de Google Pages es relativamente sencillo.

En la siguiente imagen puede verse el efecto conseguido al incrustar un calendario de Google en la parte inferior de un blog de Blogger:

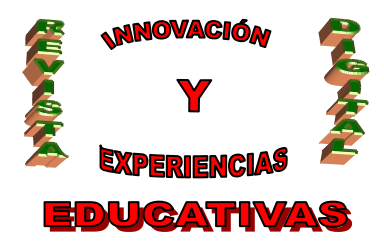

| Entradas antiguas         Eventos de la Biblioteca         Biblioteca         Biblioteca         Image: Selection and a selection and a selection and a                                                                                                    | Entradas antiguas                                                                                                    | Entradas antiguas         Eventos de la Biblioteca         Hoy       Image: abril de 2008       Imprimir Semana       Mes       Agenda         Lun       mar       nié       jue       vie       sáb       dom         31       1       2       3       4       5       6         Exposición "Libros Pop Up: Vida en movimiento"       Imprimir Semana       Mes       Agenda       Imprimir Semana       Mes       Agenda       Imprimir Sema                                                                                                    | Entradas antiguas  Eventos de la Biblioteca  Biblioteca  Hoy   abril de 2008                                                                                                    | Entradas antiguas         Eventos de la Biblioteca         Biblioteca         Imprimir Semana Mes Agenda Imprimir Semana Mes Agenda Imprimir Semana Imprimir Semana Imprimir | Entradas antiguas                                                                                                    |
|----------------------------------------------------------------------------------------------------|----------------------------------------------------------------------------------------------------|----------------------------------------------------------------------------------------------------|----------------------------------------------------------------------------------------------------|----------------------------------------------------------------------------------------------------|----------------------------------------------------------------------------------------------------|
| Preventos de la Biblioteca       Imprimir Semana       Mes       Agenda         Hoy       abril de 2008       Imprimir Semana       Mes       Agenda         Iun       mar       mié       jue       vie       sáb       dom         31       1       2       3       4       5       mer         Exposición "Libros Pop Up: Vida en movimiento"       Imprimir Semana       Mes       Agenda       Mes         7       8       9       10       11       12       12         7       8       9       10       11       12       12         18:00 Taller sob       10:00 Encuentro       11:30 Encuentro       11:30 Encuentro       11:30 Encuentro       12       12         14       15       16       17       18       19       22       23       24       25       26       25                                                                                                    | Imprimir Semana Mes Agenda         Imprimir Semana Mes Agenda         Lun       mar       mié       jue       vie       sáb       dom         31       1       2       3       4       5       6         Exposición "Libros Pop Up: Vida en movimiento"       Imprimir Semana       Mes Agenda       Imprimir Semana       Mes Agenda         7       8       9       10       11       12       13         Exposición "Libros Pop Up: Vida en movimiento"       Imprimir Semana       Mes Agenda       Imprimir Semana       Mes Agenda       Imprimir Semana       Imprimir Semana       Mes Agenda       Imprimir Semana       Imprimir Semana       Mes                                                                                                    | Imprimi Semana Mes Agenda         Biblioteca         Imprimi Semana Mes Agenda         Imprimi Semana Mes Agenda         31       1       2       3       4       5       6         Statistición "Libros Pop Up: Vida en movimiento"       Imprimi Semana Mes Agenda       Imprimi Semana Mes Agenda       Imprimi Semana Mes Agenda         7       8       9       10       11       12       13         7       8       9       10       11       12       13         7       8       9       10       11       12       13         18:00 Taller sob 18:00 Taller sob 10:00 Encuentro       11:30 Encuentro       11:30 Encuentro       11:30       14       15       16       17       18       19       20         Exposición "Libros Pop Up: Vida en movimiento"       Día de la lectura       Feria del Libro en Granada       1       1       1       1       1       1       1       1       1       1       1       1       1       1       1       1       1       1       1       1       1       1       1       1       1       1       1       1       1       1       1       1       1       1 <th>Imprimir Semana Mes Agenda         Biblioteca         Hoy       abril de 2008       Imprimir Semana Mes Agenda         Lun       mar       mié       jue       vie       sáb       dom         31       1       2       3       4       5       6         Exposición "Libros Pop Up: Vida en movimiento"       Imprimir Semana Mes Agenda       Imprimir Semana Mes Agenda       Imprimir Semana Mes Agenda         7       8       9       10       11       12       13         Exposición "Libros Pop Up: Vida en movimiento"       Intro Sena Mes Agenda       Intro Sena Mes Agenda       Intro Sena Mes Agenda         18:00 Taller sob 18:00 Taller sob       10:00 Encuentro       Intro Sena Mes Agenda       Intro Sena Mes Agenda         14       15       16       17       18       19       20         Exposición "Libros Pop Up: Vida en movimiento"       Intro Sena Mes Agenda       Intro Sena Mes Agenda       Intro Sena Mes Agenda         21       22       23       24       25       26       27         Exposición "Libros Pop Up: Vida en movimiento"       Intro Sena Mes Agenda       Intro Sena Mes Agenda       Intro Sena Mes Agenda         21       22       23       24       25       26</th> <th>Eventos de la Biblioteca         Biblioteca         Hoy       abril de 2008       Imprimir Semana       Mes       Agenda         Lun       mar       mié       jue       vie       sáb       dom         31       1       2       3       4       5       6         Exposición "Libros Pop Up: Vida en movimiento"       11       12       13         7       8       9       10       11       12       13         7       8       9       10       11       12       13         18:00 Taller sob       19:00 Taller sob       10:00 Encuentro       11:30 Encuentro       11:30 Encuentro       11:30       14       15       16       17       18       19       20         Exposición "Libros Pop Up: Vida en movimiento"       Dia de la lecture       Feria del Libro en Granada       1       21       22       23       24       25       26       27         Exposición "Libros Pop Up: Vida en movimiento"       Lectura de poer       Exposición "Libros Pop Up: Vida en movimiento"       Exposición "Libros Pop Up: Vida en movimiento"       1       25       26       27         Exposición "Libros Pop Up: Vida en movimiento"       Lectura de poer       Exposición "Libr</th> <th>Eventos de la Biblioteca         Hoy       abril de 2003         Lun       mar         Jun       mar         Al       1         Lun       1         Z       3         Exposición "Libros Pop Up: Vida en movimiento"         Is:00 Taller sob 18:00 Taller sob 10:00 Encuentro         11:30 Encuentro         14       15         15       16         16       17         17       18         18:00 Taller sob 18:00 Taller sob 10:00 Encuentro         11:30 Encuentro         12:02       23         24       25       26         21       22       23       24         22       23       24       25       26         21       22       23       24       25       26         21       22       23       24       25       26       27         Exposición "Libros Pop Up: Vida en movimiento"       Iectura de poerr       Iectura de poerr       Iectura de poerr</th> | Imprimir Semana Mes Agenda         Biblioteca         Hoy       abril de 2008       Imprimir Semana Mes Agenda         Lun       mar       mié       jue       vie       sáb       dom         31       1       2       3       4       5       6         Exposición "Libros Pop Up: Vida en movimiento"       Imprimir Semana Mes Agenda       Imprimir Semana Mes Agenda       Imprimir Semana Mes Agenda         7       8       9       10       11       12       13         Exposición "Libros Pop Up: Vida en movimiento"       Intro Sena Mes Agenda       Intro Sena Mes Agenda       Intro Sena Mes Agenda         18:00 Taller sob 18:00 Taller sob       10:00 Encuentro       Intro Sena Mes Agenda       Intro Sena Mes Agenda         14       15       16       17       18       19       20         Exposición "Libros Pop Up: Vida en movimiento"       Intro Sena Mes Agenda       Intro Sena Mes Agenda       Intro Sena Mes Agenda         21       22       23       24       25       26       27         Exposición "Libros Pop Up: Vida en movimiento"       Intro Sena Mes Agenda       Intro Sena Mes Agenda       Intro Sena Mes Agenda         21       22       23       24       25       26                                                                                                    | Eventos de la Biblioteca         Biblioteca         Hoy       abril de 2008       Imprimir Semana       Mes       Agenda         Lun       mar       mié       jue       vie       sáb       dom         31       1       2       3       4       5       6         Exposición "Libros Pop Up: Vida en movimiento"       11       12       13         7       8       9       10       11       12       13         7       8       9       10       11       12       13         18:00 Taller sob       19:00 Taller sob       10:00 Encuentro       11:30 Encuentro       11:30 Encuentro       11:30       14       15       16       17       18       19       20         Exposición "Libros Pop Up: Vida en movimiento"       Dia de la lecture       Feria del Libro en Granada       1       21       22       23       24       25       26       27         Exposición "Libros Pop Up: Vida en movimiento"       Lectura de poer       Exposición "Libros Pop Up: Vida en movimiento"       Exposición "Libros Pop Up: Vida en movimiento"       1       25       26       27         Exposición "Libros Pop Up: Vida en movimiento"       Lectura de poer       Exposición "Libr                                                                                                    | Eventos de la Biblioteca         Hoy       abril de 2003         Lun       mar         Jun       mar         Al       1         Lun       1         Z       3         Exposición "Libros Pop Up: Vida en movimiento"         Is:00 Taller sob 18:00 Taller sob 10:00 Encuentro         11:30 Encuentro         14       15         15       16         16       17         17       18         18:00 Taller sob 18:00 Taller sob 10:00 Encuentro         11:30 Encuentro         12:02       23         24       25       26         21       22       23       24         22       23       24       25       26         21       22       23       24       25       26         21       22       23       24       25       26       27         Exposición "Libros Pop Up: Vida en movimiento"       Iectura de poerr       Iectura de poerr       Iectura de poerr |
| Biblioteca         Hoy       Imprimir       Semana       Mes       Agenda         lun       mar       mié       jue       vie       sáb       dom         31       1       2       3       4       5       mar         Exposición "Libros Pop Up: Vida en movimiento"       Imprimir       Semana       Mes       Agenda         7       8       9       10       11       12       13         Exposición "Libros Pop Up: Vida en movimiento"       Imprimir       Semana       Mes       Agenda         18:00 Taller sob       18:00 Taller sob       10:00 Encuentro       Imprimir       Semana       Mes       Agenda         14       15       16       17       18       19       24         Exposición "Libros Pop Up: Vida en movimiento"       Imprimir       Imprimir                                                                                                    | Biblioteca         Hoy       abril de 2008       Imprimir       Semana       Mes       Agenda         lun       mar       mié       jue       vie       sáb       dom         31       1       2       3       4       5       6         Exposición "Libros Pop Up: Vida en movimiento"       Imprimir       Semana       Mes       Agenda         7       8       9       10       11       12       13         Exposición "Libros Pop Up: Vida en movimiento"       18:00 Taller sob       10:00 Encuentro       11:30 Encuentro         18:00 Taller sob       18:00 Taller sob       10:00 Encuentro       11:30 Encuentro       11:30 Encuentro         14       15       16       17       18       19       20         Exposición "Libros Pop Up: Vida en movimiento"       Día de la lectura       Feria del Libro en Granada       >         21       22       23       24       25       26       27         Exposición "Libros Pop Up: Vida en movimiento"       Lectura de poer       4       4       4       4       4       5       6       4         21       22       23       24       25       26       27         Exposic                                                                                                    | Biblioteca<br>Hoy ♥ ● abril de 2008 ▼                                                                                                    | Biblioteca         Hoy       abril de 2008 ▼       Imprimir       Semana       Mes       Agenda         Lun       mar       mié       jue       vie       sáb       dom         31       1       2       3       4       5       6         Exposición "Libros Pop Up: Vida en movimiento"       Imprimir Semana       Mes       Agenda       Imprimir Semana       Mes       Agenda       Imprimir Sema                                                                                                    | Biblioteca         Hoy       Imprimir       Semana       Mes       Agenda         lun       mar       mié       jue       vie       sáb       dom         31       1       2       3       4       5       6         Exposición "Libros Pop Up: Vida en movimiento"                                                                                                    | Biblioteca         How       abril de 2008 ▼       Imprimir       Semana       Mes       Agenda         un       mar       mié       jue       vie       sáb       dom         31       1       2       3       4       5       6         Exposición *Libros Pop Up: Vida en movimiento*                                                                                                    |
| Iun         mar         mié         jue         vie         sábo         dom           31         1         2         3         4         5         1           Exposición "Libros Pop Up: Vida en movimiento"         2         3         4         5         1           7         8         9         10         11         12         1:           Exposición "Libros Pop Up: Vida en movimiento"         10:00 Encuentro         1::00         1::00         1::00         1::00         1::00         1::00         1::00         1::00         1::00         1::00         1::00         1::00         1::00         1::00         1::00         1::00         1::00         1::00         1::00         1::00         1::00         1::00         1::00         1::00         1::00         1::00         1::00         1::00         1::00         1::00         1::00         1::00         1::00         1::00         1::00         1::00         1::00         1::00         1::00         1::00         1::00         1::00         1::00         1::00         1::00         1::00         1::00         1::00         1::00         1::00         1::00         1::00         1::00         1::00         1::00         1::00 </th <th>Lun       mar       mié       jue       vie       sáb       dom         31       1       2       3       4       5       6         Exposición "Libros Pop Up: Vida en movimiento"      </th> <th>Iun       mar       mié       jue       vie       sáb       dom         31       1       2       3       4       5       6         Exposición *Libros Pop Up: Vida en movimiento*      </th> <th>Lun       mar       mié       jue       vie       sáb       dom         31       1       2       3       4       5       6         Exposición "Libros Pop Up: Vida en movimiento"      </th> <th>Iun       mar       mié       jue       vie       sáb       dom         31       1       2       3       4       5       6         Exposición *Libros Pop Up: Vida en movimiento"      </th> <th>lun       mar       mié       jue       vie       sáb       dom         31       1       2       3       4       5       6         Exposición "Libros Pop Up: Vida en movimiento"      </th> | Lun       mar       mié       jue       vie       sáb       dom         31       1       2       3       4       5       6         Exposición "Libros Pop Up: Vida en movimiento"                                                                                                    | Iun       mar       mié       jue       vie       sáb       dom         31       1       2       3       4       5       6         Exposición *Libros Pop Up: Vida en movimiento*                                                                                                    | Lun       mar       mié       jue       vie       sáb       dom         31       1       2       3       4       5       6         Exposición "Libros Pop Up: Vida en movimiento"                                                                                                    | Iun       mar       mié       jue       vie       sáb       dom         31       1       2       3       4       5       6         Exposición *Libros Pop Up: Vida en movimiento"                                                                                                    | lun       mar       mié       jue       vie       sáb       dom         31       1       2       3       4       5       6         Exposición "Libros Pop Up: Vida en movimiento"                                                                                                    |
| 31       1       2       3       4       5         Exposición "Libros Pop Up: Vida en movimiento"       10       11       12       11         7       8       9       10       11       12       11         Exposición "Libros Pop Up: Vida en movimiento"       10:00 Encuentro       11:30 Encuentro       11:30 Encuentro         14       15       16       17       18       19       20         Exposición "Libros Pop Up: Vida en movimiento"       Día de la lectura       Feria del Libro en Granada       10         21       22       23       24       25       26       22                                                                                                    | 31       1       2       3       4       5       6         Exposición "Libros Pop Up: Vida en movimiento"       1       12       13         7       8       9       10       11       12       13         Exposición "Libros Pop Up: Vida en movimiento"       10:00 Encuentro       11:30 Encuentro       11:30 Encuentro <td>31       1       2       3       4       5       6         Exposición *Libros Pop Up: Vida en movimiento"       1       12       13         7       8       9       10       11       12       13         Exposición *Libros Pop Up: Vida en movimiento"       18:00 Taller sob       10:00 Encuentro       11:30 Encuentro       11:30 Encuentro<td>31       1       2       3       4       5       6         Exposición "Libros Pop Up: Vida en movimiento"       10       11       12       13         7       8       9       10       11       12       13         Exposición "Libros Pop Up: Vida en movimiento"       10:00 Encuentro       11:30 Encuentro       11:30 Encuentro         18:00 Taller sob       18:00 Taller sob       10:00 Encuentro       11:30 Encuentro       10:00 Encuentro         14       15       16       17       18       19       20         Exposición "Libros Pop Up: Vida en movimiento"       Día de la lectura       Feria del Libro en Granada       1         21       22       23       24       25       26       27         Exposición "Libros Pop Up: Vida en movimiento"       Lectura de poper       Lectura de poper       1</td><td>31       1       2       3       4       5       6         Exposición *Libros Pop Up: Vida en movimiento"       10       11       12       13         7       8       9       10       11       12       13         Exposición *Libros Pop Up: Vida en movimiento"       18:00 Taller sob       10:00 Encuentro       11:30 Encuentro       11:30 Encuentro         14       15       16       17       18       19       20         Exposición *Libros Pop Up: Vida en movimiento"       Día de la lectura;<br/>Feria del Libro en Granada       P       21       22       23       24       25       26       27         Exposición *Libros Pop Up: Vida en movimiento"       Ital entro       Ital entro       Ital entro       21       22       23       24       25       26       27         Exposición *Libros Pop Up: Vida en movimiento"       Ital entro       Ital entro       Ital entro       21       22       23       24       25       26       27         Exposición *Libros Pop Up: Vida en movimiento"       Ital entro       Ital entro       Ital entro       21       22       23       24       25       26       27         Exposición *Libros Pop Up: Vida en movimiento"       Ital entro       <t< td=""><td>31       1       2       3       4       5       6         Exposición "Libros Pop Up: Vida en movimiento"       10       11       12       13         7       8       9       10       11       12       13         Exposición "Libros Pop Up: Vida en movimiento"       10:00 Encuentro       11:30 Encuentro       11:30 Encuentro       11:30 Encuentro         14       15       16       17       18       19       20         Exposición "Libros Pop Up: Vida en movimiento"       Día de la lectura       Feria del Libro en Granada       &gt;         21       22       23       24       25       26       27         Exposición "Libros Pop Up: Vida en movimiento"       Lectura de poerr      </td></t<></td></td> | 31       1       2       3       4       5       6         Exposición *Libros Pop Up: Vida en movimiento"       1       12       13         7       8       9       10       11       12       13         Exposición *Libros Pop Up: Vida en movimiento"       18:00 Taller sob       10:00 Encuentro       11:30 Encuentro       11:30 Encuentro <td>31       1       2       3       4       5       6         Exposición "Libros Pop Up: Vida en movimiento"       10       11       12       13         7       8       9       10       11       12       13         Exposición "Libros Pop Up: Vida en movimiento"       10:00 Encuentro       11:30 Encuentro       11:30 Encuentro         18:00 Taller sob       18:00 Taller sob       10:00 Encuentro       11:30 Encuentro       10:00 Encuentro         14       15       16       17       18       19       20         Exposición "Libros Pop Up: Vida en movimiento"       Día de la lectura       Feria del Libro en Granada       1         21       22       23       24       25       26       27         Exposición "Libros Pop Up: Vida en movimiento"       Lectura de poper       Lectura de poper       1</td> <td>31       1       2       3       4       5       6         Exposición *Libros Pop Up: Vida en movimiento"       10       11       12       13         7       8       9       10       11       12       13         Exposición *Libros Pop Up: Vida en movimiento"       18:00 Taller sob       10:00 Encuentro       11:30 Encuentro       11:30 Encuentro         14       15       16       17       18       19       20         Exposición *Libros Pop Up: Vida en movimiento"       Día de la lectura;<br/>Feria del Libro en Granada       P       21       22       23       24       25       26       27         Exposición *Libros Pop Up: Vida en movimiento"       Ital entro       Ital entro       Ital entro       21       22       23       24       25       26       27         Exposición *Libros Pop Up: Vida en movimiento"       Ital entro       Ital entro       Ital entro       21       22       23       24       25       26       27         Exposición *Libros Pop Up: Vida en movimiento"       Ital entro       Ital entro       Ital entro       21       22       23       24       25       26       27         Exposición *Libros Pop Up: Vida en movimiento"       Ital entro       <t< td=""><td>31       1       2       3       4       5       6         Exposición "Libros Pop Up: Vida en movimiento"       10       11       12       13         7       8       9       10       11       12       13         Exposición "Libros Pop Up: Vida en movimiento"       10:00 Encuentro       11:30 Encuentro       11:30 Encuentro       11:30 Encuentro         14       15       16       17       18       19       20         Exposición "Libros Pop Up: Vida en movimiento"       Día de la lectura       Feria del Libro en Granada       &gt;         21       22       23       24       25       26       27         Exposición "Libros Pop Up: Vida en movimiento"       Lectura de poerr      </td></t<></td>                                                                                                    | 31       1       2       3       4       5       6         Exposición "Libros Pop Up: Vida en movimiento"       10       11       12       13         7       8       9       10       11       12       13         Exposición "Libros Pop Up: Vida en movimiento"       10:00 Encuentro       11:30 Encuentro       11:30 Encuentro         18:00 Taller sob       18:00 Taller sob       10:00 Encuentro       11:30 Encuentro       10:00 Encuentro         14       15       16       17       18       19       20         Exposición "Libros Pop Up: Vida en movimiento"       Día de la lectura       Feria del Libro en Granada       1         21       22       23       24       25       26       27         Exposición "Libros Pop Up: Vida en movimiento"       Lectura de poper       Lectura de poper       1                                                                                                    | 31       1       2       3       4       5       6         Exposición *Libros Pop Up: Vida en movimiento"       10       11       12       13         7       8       9       10       11       12       13         Exposición *Libros Pop Up: Vida en movimiento"       18:00 Taller sob       10:00 Encuentro       11:30 Encuentro       11:30 Encuentro         14       15       16       17       18       19       20         Exposición *Libros Pop Up: Vida en movimiento"       Día de la lectura;<br>Feria del Libro en Granada       P       21       22       23       24       25       26       27         Exposición *Libros Pop Up: Vida en movimiento"       Ital entro       Ital entro       Ital entro       21       22       23       24       25       26       27         Exposición *Libros Pop Up: Vida en movimiento"       Ital entro       Ital entro       Ital entro       21       22       23       24       25       26       27         Exposición *Libros Pop Up: Vida en movimiento"       Ital entro       Ital entro       Ital entro       21       22       23       24       25       26       27         Exposición *Libros Pop Up: Vida en movimiento"       Ital entro <t< td=""><td>31       1       2       3       4       5       6         Exposición "Libros Pop Up: Vida en movimiento"       10       11       12       13         7       8       9       10       11       12       13         Exposición "Libros Pop Up: Vida en movimiento"       10:00 Encuentro       11:30 Encuentro       11:30 Encuentro       11:30 Encuentro         14       15       16       17       18       19       20         Exposición "Libros Pop Up: Vida en movimiento"       Día de la lectura       Feria del Libro en Granada       &gt;         21       22       23       24       25       26       27         Exposición "Libros Pop Up: Vida en movimiento"       Lectura de poerr      </td></t<>         | 31       1       2       3       4       5       6         Exposición "Libros Pop Up: Vida en movimiento"       10       11       12       13         7       8       9       10       11       12       13         Exposición "Libros Pop Up: Vida en movimiento"       10:00 Encuentro       11:30 Encuentro       11:30 Encuentro       11:30 Encuentro         14       15       16       17       18       19       20         Exposición "Libros Pop Up: Vida en movimiento"       Día de la lectura       Feria del Libro en Granada       >         21       22       23       24       25       26       27         Exposición "Libros Pop Up: Vida en movimiento"       Lectura de poerr                                                                                                    |
| Exposición *Libros Pop Up: Vida en movimiento"         7       8       9       10       11       12       13         7       8       9       10       11       12       13         Exposición *Libros Pop Up: Vida en movimiento"       10:00 Encuentro       11:30 Encuentro       11:30 Encuentro       11:30 Encuentro         14       15       16       17       18       19       20         Exposición *Libros Pop Up: Vida en movimiento"       Día de la lectura       Feria del Libro en Granada       10         21       22       23       24       25       26       22                                                                                                    | Exposición "Libros Pop Up: Vida en movimiento"         7       8       9       10       11       12       13         Exposición "Libros Pop Up: Vida en movimiento"       18:00 Taller sob       10:00 Encuentro       11:30 Encuentro       11:30 Encuentro         14       15       16       17       18       19       20         Exposición "Libros Pop Up: Vida en movimiento"       Día de la lectura       Feria del Libro en Granada       >         21       22       23       24       25       26       27         Exposición "Libros Pop Up: Vida en movimiento"       Lectura de poem                                                                                                    | Exposición *Libros Pop Up: Vida en movimiento*         7       8       9       10       11       12       13         Exposición *Libros Pop Up: Vida en movimiento*       18:00 Taller sob       10:00 Encuentro       11:30 Encuentro       11:30 Encuentro         14       15       16       17       18       19       20         Exposición *Libros Pop Up: Vida en movimiento*       Día de la lectura       Feria del Libro en Granada       >         21       22       23       24       25       26       27         Exposición *Libros Pop Up: Vida en movimiento*       Lectura de poer       4       4       4       4         14       15       16       17       18       19       20         Exposición *Libros Pop Up: Vida en movimiento*       Día de la lectura       4       4       4       4       4       4       4       4       4       4       4       4       4       4       4       4       4       4       4       4       4       4       4       4       4       4       4       4       4       4       4       4       4       4       4       4       4       4       4       4       4       4                                                                                                    | Exposición "Libros Pop Up: Vida en movimiento"         7       8       9       10       11       12       13         Exposición "Libros Pop Up: Vida en movimiento"       10:00 Encuentro       11       12       13         18:00 Taller sob       18:00 Taller sob       10:00 Encuentro       11:30 Encuentro       10:00 Encuentro         14       15       16       17       18       19       20         Exposición "Libros Pop Up: Vida en movimiento"       Día de la lectura       Feria del Libro en Granada       1         21       22       23       24       25       26       27         Exposición "Libros Pop Up: Vida en movimiento"       Lectura de poper       Lectura de poper       1                                                                                                    | Exposición *Libros Pop Up: Vida en movimiento*         7       8       9       10       11       12       13         Exposición *Libros Pop Up: Vida en movimiento*       18:00 Taller sob       10:00 Encuentro       11:30 Encuentro       11:30 Encuentro         14       15       16       17       18       19       20         Exposición *Libros Pop Up: Vida en movimiento*       Día de la lectura       Feria del Libro en Granada       >         21       22       23       24       25       26       27         Exposición *Libros Pop Up: Vida en movimiento*          27         Exposición *Libros Pop Up: Vida en movimiento*         26       27         Feria del Libro en Granada          27                                                                                                    | Exposición *Libros Pop Up: Vida en movimiento*         7       8       9       10       11       12       13         Fxposición *Libros Pop Up: Vida en movimiento*       18:00 Taller sob       10:00 Encuentro       11:30 Encuentro       11:30 Encuentro         14       15       16       17       18       19       20         Exposición *Libros Pop Up: Vida en movimiento*       Día de la lectura       Feria del Libro en Granada       >         21       22       23       24       25       26       27         Exposición *Libros Pop Up: Vida en movimiento*       Lectura de poer                                                                                                    |
| Image: Second second second                                                                                                    | 7       8       9       10       11       12       13         Exposición "Libros Pop Up: Vida en movimiento"       10:00 Encuentro       11:30 Encuentro       11:30 Encuentro         14       15       16       17       18       19       20         Exposición "Libros Pop Up: Vida en movimiento"       Día de la lectura       Feria del Libro en Granada       >         21       22       23       24       25       26       27         Exposición "Libros Pop Up: Vida en movimiento"       Lectura de poer                                                                                                    | 7       8       9       10       11       12       13         Exposición "Libros Pop Up: Vida en movimiento"         18:00 Taller sob       10:00 Encuentro       11:30 Encuentro         14       15       16       17       18       19       20         Exposición "Libros Pop Up: Vida en movimiento"         21       22       23       24       25       26       27         Exposición "Libros Pop Up: Vida en movimiento"         21       22       23       24       25       26       27         Exposición "Libros Pop Up: Vida en movimiento"         Lectura de poen         (Feria del Libro en Granada                                                                                                    | 7       8       9       10       11       12       13         Exposición "Libros Pop Up: Vida en movimiento"       10:00 Encuentro       11:30 Encuentro       10:00 Encuentro         14       15       16       17       18       19       20         Exposición "Libros Pop Up: Vida en movimiento"       Día de la lectura       19       20         12       22       23       24       25       26       27         Exposición "Libros Pop Up: Vida en movimiento"       Lectura de poper       10       10       10       10       10       10       10       10       10       10       10       10       10       10       10       10       10       10       10       10       10       10       10       10       10       10       10       10       10       10       10       10       10       10       10       10       10       10       10       10       10       10       10       10       10       10       10       10       10       10       10       10       10       10       10       10       10       10       10       10       10       10       10       10       10                                                                                                    | 7       8       9       10       11       12       13         Exposición "Libros Pop Up: Vida en movimiento"       10:00 Encuentro       11:30 Encuentro       10:00 Encuentro       11:30 Encuentro       11:30 Encuentro       11:30 Encuentro       10:00 Encuentro       10:00 Encuentro       10:00 Encuentro       10:00 Encuentro       11:30 Encuentro       10:00 Encuentro       11:30 Encuentro       10:00 Encuentro       10:00 Encuentro       10:00 Encuentro       10:00 Encuentro       11:30 Encuentro       10:00 Encuentro       11:30 Encuentro       10:00 Encuentro       11:30 Encuentro       10:00 Encuentro       10:00 Encuentro       10:00 Encuentro       10:00 Encuentro       10:00 Encuentro       10:00 Encuentro       11:30 Encuentro       10:00 Encuentro       11:30 Encuentro       10:00 Encuentro       10:00 Encuent                                                                                                    | 7       8       9       10       11       12       13         Exposición *Libros Pop Up: Vida en movimiento"       18:00 Taller sob       10:00 Encuentro       11:30 Encuentro       11:30 Encuentro         14       15       16       17       18       19       20         Exposición *Libros Pop Up: Vida en movimiento"       Día de la lectura       Feria del Libro en Granada       >         21       22       23       24       25       26       27         Exposición *Libros Pop Up: Vida en movimiento"       Lectura de poerr                                                                                                    |
| 7         8         9         10         11         12         13           Exposición *Libros Pop Up: Vida en movimiento"         18:00 Taller sob         10:00 Encuentro         11:30 Encuentro         11:30 Encuentro                                                                                                    | 7       8       9       10       11       12       13         Exposición "Libros Pop Up: Vida en movimiento"       10:00 Encuentro       11:30 Encuentro       11:30 Encuent                                                                                                    | 7       8       9       10       11       12       13         Exposición "Libros Pop Up: Vida en movimiento"       18:00 Taller sob       10:00 Encuentro       11:30 Encuentro       11:30 Encuentro         14       15       16       17       18       19       20         Exposición "Libros Pop Up: Vida en movimiento"       Día de la lectura       Feria del Libro en Granada       P         21       22       23       24       25       26       27         Exposición "Libros Pop Up: Vida en movimiento"       Lectura de poer       4       4       4       4       4       4       4       4       4       4       4       4       4       4       4       4       4       4       4       4       4       4       4       4       4       4       4       4       4       4       4       4       4       4       4       4       4       4       4       4       4       4       4       4       4       4       4       4       4       4       4       4       4       4       4       4       4       4       4       4       4       4       4       4       4       4                                                                                                    | 7         8         9         10         11         12         13           Exposición *Libros Pop Up: Vida en movimiento*         18:00 Taller sob 18:00 Taller sob 10:00 Encuentro 11:30 Encuentro         10:00 Encuentro         10:0 | 7       8       9       10       11       12       13         Exposición *Libros Pop Up: Vida en movimiento"         18:00 Taller sob       18:00 Taller sob       10:00 Encuentro       11:30 Encuentro         14       15       16       17       18       19       20         Exposición *Libros Pop Up: Vida en movimiento"       Día de la lectura       Feria del Libro en Granada       >         21       22       23       24       25       26       27         Exposición *Libros Pop Up: Vida en movimiento"       Lectura de poer       1       1       1       1       1       1       1       1       1       1       1       1       1       1       1       1       1       1       1       1       1       1       1       1       1       1       1       1       1       1       1       1       1       1       1       1       1       1       1       1       1       1       1       1       1       1       1       1       1       1       1       1       1       1       1       1       1       1       1       1       1       1       1       1                                                                                                    | 7       8       9       10       11       12       13         Exposición *Libros Pop Up: Vida en movimiento"         18:00 Taller sob       18:00 Taller sob       10:00 Encuentro       11:30 Encuentro         14       15       16       17       18       19       20         Exposición *Libros Pop Up: Vida en movimiento"       Día de la lecture       Feria del Libro en Granada       >         21       22       23       24       25       26       27         Exposición *Libros Pop Up: Vida en movimiento"       Lectura de poerg                                                                                                    |
| Exposición "Libros Pop Up: Vida en movimiento"       18:00 Taller sob 18:00 Taller sob 10:00 Encuentro         14       15       16       17       18       19       20         Exposición "Libros Pop Up: Vida en movimiento"       Día de la lectura       Feria del Libro en Granada       10         21       22       23       24       25       26       22                                                                                                    | Exposición "Libros Pop Up: Vida en movimiento"         18:00 Taller sob       10:00 Encuentro         14       15       16       17       18       19       20         Exposición "Libros Pop Up: Vida en movimiento"       Día de la lectura       Feria del Libro en Granada       >         21       22       23       24       25       26       27         Exposición "Libros Pop Up: Vida en movimiento"       Lectura de poerginada                                                                                                    | Exposición "Libros Pop Up: Vida en movimiento"       10:00 Encuentro         18:00 Taller sob       10:00 Taller sob       10:00 Encuentro         14       15       16       17       18       19       20         Exposición "Libros Pop Up: Vida en movimiento"       Día de la lectura       Feria del Libro en Granada       Image: Comparison of Comparison of Co                                                                                                    | Exposición *Libros Pop Up: Vida en movimiento*         18:00 Taller sob       10:00 Encuentro         14       15       16       17       18       19       20         Exposición *Libros Pop Up: Vida en movimiento*       Día de la lectura       Feria del Libro en Granada       >         21       22       23       24       25       26       27         Exposición *Libros Pop Up: Vida en movimiento*       Lectura de poper       Lectura de poper       1                                                                                                    | Exposición *Libros Pop Up: Vida en movimiento*         18:00 Taller sob       18:00 Taller sob       10:00 Encuentro         14       15       16       17       18       19       20         Exposición *Libros Pop Up: Vida en movimiento*          20         Exposición *Libros Pop Up: Vida en movimiento*          20         Exposición *Libros Pop Up: Vida en movimiento*             21       22       23       24       25       26       27         Exposición *Libros Pop Up: Vida en movimiento*           20         (Feria del Libro en Granada           21       22       23       24       25       26       27         Exposición *Libros Pop Up: Vida en movimiento*            27         (Feria del Libro en Granada             27                                                                                                    | Exposición *Libros Pop Up: Vida en movimiento"         18:00 Taller sob       18:00 Taller sob       10:00 Encuentro         14       15       16       17       18       19       20         Exposición *Libros Pop Up: Vida en movimiento"       Día de la lectura       Feria del Libro en Granada       >         21       22       23       24       25       26       27         Exposición *Libros Pop Up: Vida en movimiento"       Lectura de poem                                                                                                    |
| 18:00 Taller sob       18:00 Taller sob       10:00 Encuentro         14       15       16       17       18       19       20         Exposición "Libros Pop Up: Vida en movimiento"       Día de la lectura       10:00 Encuentro       10:00 Encuentro       10:00 Encuentro       10:00 Encuentro         20       21       22       23       24       25       26       22                                                                                                    | 18:00 Taller sob       18:00 Taller sob       10:00 Encuentro         14       15       16       17       18       19       20         Exposición "Libros Pop Up: Vida en movimiento"       Día de la lectura       Feria del Libro en Granada       >         21       22       23       24       25       26       27         Exposición "Libros Pop Up: Vida en movimiento"       Lectura de poem                                                                                                    | 18:00 Taller sob       18:00 Taller sob       10:00 Encuentro         14       15       16       17       18       19       20         Exposición "Libros Pop Up: Vida en movimiento"       Día de la lectura       Feria del Libro en Granada       P         21       22       23       24       25       26       27         Exposición "Libros Pop Up: Vida en movimiento"       Lectura de poem       4       4       4       4       4       4       4       4       4       4       4       4       4       4       4       4       4       4       4       4       4       4       4       4       4       4       4       4       4       4       4       4       4       4       4       4       4       4       4       4       4       4       4       4       4       4       4       4       4       4       4       4       4       4       4       4       4       4       4       4       4       4       4       4       4       4       4       4       4       4       4       4       4       4       4       4       4       4       4       4<                                                                                                    | 18:00 Taller sob       18:00 Taller sob       10:00 Encuentro         14       15       16       17       18       19       20         Exposición "Libros Pop Up: Vida en movimiento"       Día de la lectura       Feria del Libro en Granada       >         21       22       23       24       25       26       27         Exposición "Libros Pop Up: Vida en movimiento"       Lectura de poper       Lectura de poper                                                                                                    | 18:00 Taller sob       18:00 Taller sob       10:00 Encuentro         14       15       16       17       18       19       20         Exposición *Libros Pop Up: Vida en movimiento"       Día de la lectura       Feria del Libro en Granada       >         21       22       23       24       25       26       27         Exposición *Libros Pop Up: Vida en movimiento"       Lectura de poer            4       12       22       23       24       25       26       27                                                                                                    | 18:00 Taller sob       18:00 Taller sob       10:00 Encuentro         14       15       16       17       18       19       20         Exposición "Libros Pop Up: Vida en movimiento"       Día de la lecture       Feria del Libro en Granada       >         21       22       23       24       25       26       27         Exposición "Libros Pop Up: Vida en movimiento"       Lectura de poem                                                                                                    |
| 14     15     16     17     18     19     20       Exposición "Libros Pop Up: Vida en movimiento"     Día de la lectura     1     10       21     22     23     24     25     26                                                                                                    | 14       15       16       17       18       19       20         Exposición "Libros Pop Up: Vida en movimiento"       Día de la lectura       Feria del Libro en Granada       >         21       22       23       24       25       26       27         Exposición "Libros Pop Up: Vida en movimiento"       Lectura de poem                                                                                                    | 14       15       16       17       18       19       20         Exposición "Libros Pop Up: Vida en movimiento"       Día de la lectura       Feria del Libro en Granada       ▶         21       22       23       24       25       26       27         Exposición "Libros Pop Up: Vida en movimiento"       Lectura de poem       4       4       4       4       4       4       4       4       4       4       4       4       4       4       4       4       4       4       4       4       4       4       4       4       4       4       4       4       4       4       4       4       4       4       4       4       4       4       4       4       4       4       4       4       4       4       4       4       4       4       4       4       4       4       4       4       4       4       4       4       4       4       4       4       4       4       4       4       4       4       4       4       4       4       4       4       4       4       4       4       4       4       4       4       4       4                                                                                                    | 14       15       16       17       18       19       20         Exposición *Libros Pop Up: Vida en movimiento*       Día de la lectura       Feria del Libro en Granada       >         21       22       23       24       25       26       27         Exposición *Libros Pop Up: Vida en movimiento*       Lectura do population       Lectura do population       1                                                                                                    | 14       15       16       17       18       19       20         Exposición *Libros Pop Up: Vida en movimiento*       Día de la lectura       Feria del Libro en Granada       >         21       22       23       24       25       26       27         Exposición *Libros Pop Up: Vida en movimiento*       Lectura de poen                                                                                                    | 14       15       16       17       18       19       20         Exposición "Libros Pop Up: Vida en movimiento"       Día de la lectura       Feria del Libro en Granada       >         21       22       23       24       25       26       27         Exposición "Libros Pop Up: Vida en movimiento"       Lectura de poem                                                                                                    |
| Exposición "Libros Pop Up: Vida en movimiento"<br>Día de la lectura<br>Feria del Libro en Granada<br>21 22 23 24 25 26 22                                                                                                    | Exposición **Libros Pop Up: Vida en movimiento"<br>Día de la lectura<br>Feria del Libro en Granada<br>21 22 23 24 25 26 27<br>Exposición **Libros Pop Up: Vida en movimiento"<br>4Feria del Libro en Granada                                                                                                    | Exposición "Libros Pop Up: Vida en movimiento"<br>Día de la lectura<br>Feria del Libro en Granada<br>21 22 23 24 25 26 27<br>Exposición "Libros Pop Up: Vida en movimiento"<br>4Feria del Libro en Granada                                                                                                    | Exposición *Libros Pop Up: Vida en movimiento"<br>Día de la lectura<br>Feria del Libro en Granada<br>21 22 23 24 25 26 27<br>Exposición *Libros Pop Up: Vida en movimiento"                                                                                                    | Exposición *Libros Pop Up: Vida en movimiento"  Día de la lectura  Feria del Libro en Granada                                                                                                    | Exposición "Libros Pop Up: Vida en movimiento"  Día de la lectura  Feria del Libro en Granada                                                                                                    |
| Día de la lectura       Feria del Libro en Granada       21     22       23     24       25     26                                                                                                    | Día de la lectura         Feria del Libro en Granada         21       22       23       24       25       26       27         Exposición "Libros Pop Up: Vida en movimiento"                                                                                                    | Día de la lectura         Feria del Libro en Granada         21       22       23       24       25       26       27         Exposición "Libros Pop Up: Vida en movimiento"       Lectura de poem       4       4       4       4       4       4       4       4       4       4       4       4       4       4       4       4       4       4       4       4       4       4       4       4       4       4       4       4       4       4       4       4       4       4       4       4       4       4       4       4       4       4       4       4       4       4       4       4       4       4       4       4       4       4       4       4       4       4       4       4       4       4       4       4       4       4       4       4       4       4       4       4       4       4       4       4       4       4       4       4       4       4       4       4       4       4       4       4       4       4       4       4       4       4       4       4       4       4       <                                                                                                    | Día de la lectura       Peria del Libro en Granada       21     22       23     24       24     25       26     27                                                                                                    | Día de la lectura         Feria del Libro en Granada         21       22       23       24       25       26       27         Exposición "Libros Pop Up: Vida en movimiento"       Lectura de poen       4         Image: A construction of the second second se                                                   | Día de la lectura         Feria del Libro en Granada         21       22       23       24       25       26       27         Exposición "Libros Pop Up: Vida en movimiento"       Lectura de poen                                                                                                    |
| Feria del Libro en Granada     21   22   23   24   25   26   27                                                                                                    | 21       22       23       24       25       26       27         Exposición "Libros Pop Up: Vida en movimiento"                                                                                                    | 21     22     23     24     25     26     27       Exposición "Libros Pop Up: Vida en movimiento"     Lectura de poem     4       Image: Alterna de Libro en Granada     Image: Alterna de poem     1                                                                                                    | Feria del Libro en Granada       21     22     23     24     25     26     27       Exposición "Libros Pop Up: Vida en movimiento"     Instrumento     Instrumento     Instrumento                                                                                                    | 21     22     23     24     25     26     27       Exposición "Libros Pop Up: Vida en movimiento"     Lectura de poen     4       Image: Alterna de Libro en Granada     Image: Alterna de poen     1                                                                                                    | 21       22       23       24       25       26       27         Exposición "Libros Pop Up: Vida en movimiento"                                                                                                    |
| 21 22 23 24 25 26 2                                                                                                    | 21     22     23     24     25     26     27       Exposición "Libros Pop Up: Vida en movimiento"                                                                                                    | 21     22     23     24     25     26     27       Exposición "Libros Pop Up: Vida en movimiento"                                                                                                    | 21     22     23     24     25     26     27       Exposición "Libros Pop Up: Vida en movimiento"     Institute de population                                                                                                    | 21     22     23     24     25     26     27       Exposición *Libros Pop Up: Vida en movimiento*                                                                                                    | 21     22     23     24     25     26     27       Exposición "Libros Pop Up: Vida en movimiento"                                                                                                    |
|                                                                                                    | Exposición "Libros Pop Up: Vida en movimiento"<br>Lectura de poen<br>«Feria del Libro en Granada                                                                                                    | Exposición "Libros Pop Up: Vida en movimiento"<br>Lectura de poem<br>Feria del Libro en Granada                                                                                                    | Exposición "Libros Pop Up: Vida en movimiento"                                                                                                    | Exposición *Libros Pop Up: Vida en movimiento"<br>Lectura de poen<br>Feria del Libro en Granada                                                                                                    | Exposición "Libros Pop Up: Vida en movimiento"<br>Lectura de poem<br>Feria del Libro en Granada                                                                                                    |
| Exposición "Libros Pop Up: Vida en movimiento"                                                                                                    | Lectura de poen<br>√Feria del Libro en Granada                                                                                                    | ▲Feria del Libro en Granada                                                                                                    | Lecture de poerd                                                                                                    | Feria del Libro en Granada                                                                                                    | Feria del Libro en Granada                                                                                                    |
| Lectura de poer                                                                                                    | Feria del Libro en Granada                                                                                                    | rena del Libro en Granada                                                                                                    | L'Ectura de poen                                                                                                    | Feria del Libro en Granada                                                                                                    | <pre>(reria dei Libro en Granada</pre>                                                                                                    |
| (rena del Libro en Granada                                                                                                    |                                                                                                    |                                                                                                    | (reria dei Libro en Granada                                                                                                    |                                                                                                    |                                                                                                    |
| 28 29 30 1 2 3                                                                                                    |                                                                                                    | <u>28 29 30 1 2 3</u> 4                                                                                                    | 28 29 30 1 2 3 4                                                                                                    | 28 29 30 1 2 3 4                                                                                                    | 28 29 30 1 2 3 4                                                                                                    |
|                                                                                                    | 20 23 30 1 2 3 4                                                                                                    |                                                                                                    |                                                                                                    |                                                                                                    |                                                                                                    |
| Exposicion "Libros Pop Up: Vida en movimiento"<br>Lectura de poem<br>Feria del Libro en Granada<br>28 29 30 1 2 3                                                                                                    |                                                                                                    | 28 29 30 1 2 3                                                                                                    | Feria del Libro en Granada     28 29 30 1 2 3                                                                                                    | 28 29 30 1 2 3                                                                                                    | 28 29 30 1 2 3                                                                                                    |
|                                                                                                    | 20 23 30 1 2 3 4                                                                                                    |                                                                                                    |                                                                                                    |                                                                                                    |                                                                                                    |

Para ello, debemos realizar tres pasos:

- En primer lugar, debemos definir el calendario como público.
- Después, dentro aún de la configuración del calendario, usaremos la opción de incrustación ya comentada en la página 7.
- Por último, dentro de la sección "Personalizar" de nuestro blog, añadiremos un *gadget* en la parte inferior de nuestra blog, del tipo **HTML/Javascript** (lo encontraremos en la sección "Lo más básico" de la lista de *gadgets*):

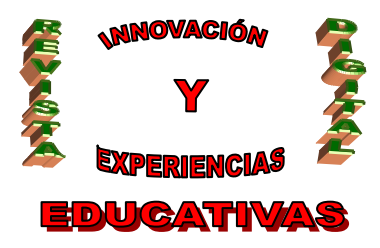

| Ehtradas del Brog       | Anadir'un gadyet                           |
|-------------------------|--------------------------------------------|
|                         | I.E.S. Montes Orientales<br><u>Editar</u>  |
|                         | Filtro por etiquetas <u>Editar</u>         |
|                         | Enlaces<br><u>Editar</u>                   |
| <u>Editar</u>           | "Hemeroteca" del blog<br><u>Editar</u>     |
|                         | Contador de visitas<br><u>Editar</u>       |
|                         | Feria del Libro 2007-2008<br><u>Editar</u> |
| <u>Añadir un gadget</u> |                                            |

Aparecerá entonces una ventana emergente donde deberemos pegar el código que copiamos en el segundo paso:

| Configurar HTML / JavaScript                                                                                                    | <b>?</b> Ayuda |
|----------------------------------------------------------------------------------------------------|----------------|
| comigural mime/savascript                                                                                                    |                |
|                                                                                                    |                |
| Título                                                                                                    |                |
| Eventos de la Biblioteca                                                                                                    |                |
| Contenido 🛛 b 🥫 📽   Formato RTF                                                                                                    |                |
| <pre><iframe frameborder="0" height="450" src="http://www.google.com/calendar /embed?src=acitpj56uklmlccu0qtrv2ca0g%40group.calendar.go amp;chrome=NAVIGATION&amp;epr=2&amp;wkst=2&amp;hl=es&amp; amp;bgcolor=%23e0e0e0&amp;height=450" style=" border-width:0 " width="700"> </iframe></pre> | 0              |
|                                                                                                    |                |
| ELIMINAR CANCELAR GUARDAR                                                                                                    |                |

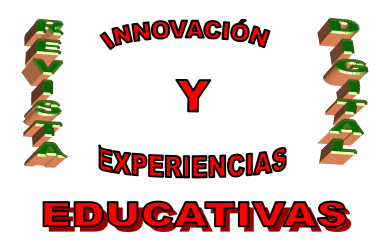

### 8. BIBLIOGRAFIA

- 1. Google (2008). Personalizar configuración. *Ayuda de Google Calendar*. Recuperado el 2 de noviembre de 2008 desde <u>http://www.google.com/support/calendar/bin/topic.py?topic=15284</u>.
- 2. Google (2008). Invitaciones a un evento. *Ayuda de Google Calendar*. Recuperado el 2 de noviembre de 2008 desde <u>http://www.google.com/support/calendar/bin/topic.py?topic=15290</u>.

#### Autoría

- Nombre y Apellidos: Ignacio Triviño Mosquera
- Centro, localidad, provincia: I.E.S. "Montes Orientales", Iznalloz, Granada
- E-mail: itrivi@gmail.com